## Payment Request – No Invoice (FS03) Quick Reference Guide

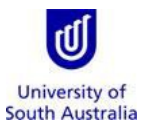

**Purpose**: This guide provides an overview of how to submit a request for a reimbursement, refund, or payment to an individual or supplier with no invoice.

References: Refer to the Accounts Payable Handbook

## Index:

- 1. Launch the Form from Appian
- 2. Completing a Payment Request
- 3. Saving a Payment Request
- 4. Tracking the Progress of the Payment Request
- 5. List of Email Generated during Payment Request Process

| 1. Launch the form from Appian                                                                                                    |                                                                                                    |  |  |  |  |  |
|----------------------------------------------------------------------------------------------------|----------------------------------------------------------------------------------------------------|--|--|--|--|--|
| Step 1: Access Appian                                                                                                    | To access the Payment Request, click on the following link from the Appian environment – <u>https://bpi.unisa.edu.au/suite</u><br>Use your University Network ID and password to enter the site                                                                                      |  |  |  |  |  |
| Step 2: Create Payment Request – No<br>Invoice FS03                                                                                                    | News Tasks Records Reports Actions 1                                                                                                    |  |  |  |  |  |
| <ol> <li>Click on the Actions tab in the blue<br/>header.</li> <li>Click on the Finance (FIN) folder in<br/>the left-hand menu to filter the</li> </ol> | University of South Australia       Asset Management $\hat{x}$ All >       FBT Entertainment Expenditure FS71 $\hat{x}$ Starred $\hat{x}$ Submit an entertainment expenditure         APPLICATIONS       Internal Payment Request $\hat{x}$ Establish a new Internal Payment Request |  |  |  |  |  |
| forms.<br>3. Select 'Payment Request – No<br>Invoice FS03.'                                                                                             | Payment Request – No Invoice FS03 3<br>Payment Request is for reimbursements, refunds and payments to individuals/suppliers<br>with no invoice                                                                                                    |  |  |  |  |  |

| 2. Completing a Payment Request                                                                                                    |                                                                                                    |                                                                                                    |  |  |  |  |  |
|----------------------------------------------------------------------------------------------------|----------------------------------------------------------------------------------------------------|----------------------------------------------------------------------------------------------------|--|--|--|--|--|
| Step 1: Payment Request Details                                                                                                    |                                                                                                    |                                                                                                    |  |  |  |  |  |
| <ol> <li>The contact details defaults to the<br/>name of the person completing the<br/>Appian form.</li> <li>An alternate email contact details<br/>can be included for notifications to<br/>be sent during the process.</li> </ol>                                                         | Please provide a contact name to direct any questions relating to payment request: *  Cassandra Cursaro  Cassandra Cursaro  Cas |                                                                                                    |  |  |  |  |  |
| Step 2: Category of Payee                                                                                                    | Category of Payee                                                                                                    |                                                                                                    |  |  |  |  |  |
| A category of payee type must be<br>selected to determine what purpose<br>the payment relates to. The selection of<br>purpose types will vary against each<br>payee category.                                                                                                    | In which role is the payment for the Payee's activities related<br>If the payee holds multiple roles within the University eg staff member<br>payment for reimbursement of student fees will be related to their acti<br>UniSA Student<br>Emeritus or Adjunct Professor<br>Research Participant<br>Other Individual<br>Other Organisation                                                                                                    | <b>to?</b><br>and student, the<br>vities as a student.                                                                     |  |  |  |  |  |
| Step 3: Purpose of Payment                                                                                                    | Purpose of Payment                                                                                                    |                                                                                                    |  |  |  |  |  |
| The list of purposes will vary depending<br>on the category of payee.<br><b>Note:</b> Alert messages will appear<br>providing guidance on the GST code for<br>the type of payment. The GST code will<br>be defaulted to the drop-down field in<br>the coding details section.               | Refund of Student Fees and Charges Refund of Short Course Fees and Charges Reimbursement of Expenses Incurred on Behalf of the University Reimbursement of Expenses Incurred on Behalf of the Student Other Miscellaneous GST Code - F = GST free short courses,<br>T = Taxable short courses<br>GST Code = F for all international payments                                                                                                    |                                                                                                    |  |  |  |  |  |
| Step 4a: Does the vendor have an<br>Australian (AUD) bank account in<br>Australia?                                                                                                    | <b>Does the vendor have an Australian (AUD) bank account in Australia? *</b><br>• Yes No                                                                                                    |                                                                                                    |  |  |  |  |  |
| <ul> <li>Select 'Yes' if payee has a domestic<br/>(AUD) bank account.</li> <li>Select 'No' if payee has an overseas<br/>or foreign currency bank account.</li> <li>Step 4b: Payment Currency<br/>If No is selected above, please select the<br/>currency in which the payment is</li> </ul> | Please select the currency of the payment *                                                                                                    | •                                                                                                    |  |  |  |  |  |
| required to be paid.                                                                                                    |                                                                                                    |                                                                                                    |  |  |  |  |  |
| Step 5a: Coding Details for Payment<br>The coding details should be inserted,<br>including cost centre and item code.<br>The coding details will be used to<br>create an invoice and sent to the<br>Finance One Coding Pool workflow.                                                       | Coding Details for Payment I         Search for Item Code         Description of Payment       Sub Ledger       Cost Centre 0       Cost Centre Description       Ite         Maximum of 40 characters       -Selest-       Cost Centre 0       Cost Centre 0       Ite         Total Amount       Cost Centre 0       Cost Centre 0       Cost Centre 0       Cost Centre 0         O Add Additional Description Line       Cost Centre 0       Cost Centre 0       Cost Centre 0       Cost Centre 0                                                                                                    | em Code Rem Code Description G5T Code Amount 5 0                                                                           |  |  |  |  |  |
| Step 5b: Summary of Expenses to appear<br>in Finance One (International Only)<br>For non-AUD payments, the AUD<br>equivalent amount is shown as<br>indicative only, and will be finalised at<br>the time of payment.                                                                        | Summary of Expense to appear in Finance One           For non AUD payments, the amount is indicative only, and will be finalised at the time of payment           cost Centre Allocation         Cost Centre Description           AD071040-2490         CORPORATE EXPENSES           Total Amount (in AUD)         Total Amount (in AUD)                                                                                                    | Item Code Description         Amt (Ex GST)           Bank Fees & Charges         \$34.75           \$34.75         \$34.75 |  |  |  |  |  |

| Step 6: Payee Details                   | UniSA Student Details                 |                                                                                        |                                      |                 |  |  |
|-----------------------------------------|---------------------------------------|----------------------------------------------------------------------------------------|--------------------------------------|-----------------|--|--|
|                                         | Student ID *                          | Enter a current email address *                                                        |                                      |                 |  |  |
| The required payee details will vary    | equired payee details will vary       |                                                                                        |                                      |                 |  |  |
| depending on the category of payee      |                                       |                                                                                        |                                      |                 |  |  |
| selected.                               |                                       |                                                                                        |                                      |                 |  |  |
| a) UniSA Student                        | Emeritus or Adjunct Professor Details |                                                                                        |                                      |                 |  |  |
| h) Emeritus or Adjunct Professor        |                                       |                                                                                        | Enter a current email a              | dress *         |  |  |
| a) Desearch Dartisinant                 |                                       |                                                                                        |                                      |                 |  |  |
| c) Research Participant                 |                                       |                                                                                        |                                      |                 |  |  |
| d) Other Individual                     |                                       |                                                                                        |                                      |                 |  |  |
| e) Other Organisation                   |                                       | Address 1 *                                                                            |                                      |                 |  |  |
|                                         |                                       |                                                                                        |                                      |                 |  |  |
| Note: For the categories; UniSA Student | Payee Middle Name                     | Enter a physical addres                                                                | s for the beneficiary. Address canno | t be a PO Box.  |  |  |
| and Emeritus or Adjunct Professor, the  |                                       | Address 2                                                                              |                                      |                 |  |  |
| payee's details will prepopulate from   | Payee Last Name *                     |                                                                                        |                                      |                 |  |  |
| integrations with the various           |                                       | Address 5                                                                              |                                      |                 |  |  |
| University's systems: Medici (student   |                                       | Suburb / City *                                                                        |                                      |                 |  |  |
| system) and Empower (HR system).        |                                       |                                                                                        |                                      |                 |  |  |
|                                         |                                       | State                                                                                  |                                      | Dect Code       |  |  |
|                                         |                                       | state                                                                                  |                                      | Post Code       |  |  |
|                                         |                                       | Country *                                                                              |                                      |                 |  |  |
|                                         |                                       | Australia                                                                              |                                      |                 |  |  |
|                                         |                                       | Payee Email *                                                                          |                                      |                 |  |  |
|                                         |                                       |                                                                                        |                                      |                 |  |  |
|                                         |                                       | Contact Number *                                                                       |                                      |                 |  |  |
|                                         |                                       |                                                                                        |                                      |                 |  |  |
|                                         |                                       |                                                                                        |                                      |                 |  |  |
|                                         | Other Individual Details 📵            | Address 1 *                                                                            |                                      |                 |  |  |
|                                         | Enter one of the following:           | Enter a physical address                                                               | for the beneficiany. Address canno   | the a PO Box    |  |  |
|                                         | Payee First Name *                    | Enter a physical address for the beneficiary. Address cannot be a PO Box.<br>Address 2 |                                      |                 |  |  |
|                                         |                                       |                                                                                        |                                      |                 |  |  |
|                                         | Payee Middle Name                     | Address 3                                                                              |                                      |                 |  |  |
|                                         |                                       |                                                                                        |                                      |                 |  |  |
|                                         | Payee Last Name *                     | Suburb / City *                                                                        |                                      |                 |  |  |
|                                         |                                       |                                                                                        |                                      |                 |  |  |
|                                         | OR                                    | State                                                                                  |                                      | Post Code       |  |  |
|                                         | Examiner's Employee ID 💡              |                                                                                        |                                      |                 |  |  |
|                                         | Please enter in format 'EXTNNNNNN'    | Country *                                                                              |                                      |                 |  |  |
|                                         |                                       | Australia                                                                              |                                      |                 |  |  |
|                                         |                                       | Payee Email *                                                                          |                                      |                 |  |  |
|                                         |                                       | Contact Number *                                                                       |                                      |                 |  |  |
|                                         |                                       | Contact Number *                                                                       |                                      |                 |  |  |
|                                         |                                       |                                                                                        |                                      |                 |  |  |
|                                         | Other Organisation Details 😐          |                                                                                        |                                      |                 |  |  |
|                                         | Please enter one of the following     | Organisation Name                                                                      |                                      |                 |  |  |
|                                         | - Sumaton ter                         | organisation name                                                                      |                                      |                 |  |  |
|                                         | or                                    | Address 1 *                                                                            |                                      |                 |  |  |
|                                         | Vendor Code                           |                                                                                        |                                      |                 |  |  |
|                                         |                                       | Enter a physical addres                                                                | s for the beneficiary. Address cann  | ot be a PO Box. |  |  |
|                                         |                                       | Address 2                                                                              |                                      |                 |  |  |
|                                         |                                       | Address 3                                                                              |                                      |                 |  |  |
|                                         |                                       |                                                                                        |                                      |                 |  |  |
|                                         |                                       | Suburb / City *                                                                        |                                      |                 |  |  |
|                                         |                                       |                                                                                        |                                      |                 |  |  |
|                                         |                                       | State                                                                                  |                                      | Post Code       |  |  |
|                                         |                                       |                                                                                        |                                      |                 |  |  |
|                                         |                                       | Country *                                                                              |                                      |                 |  |  |
|                                         |                                       | Australia                                                                              |                                      |                 |  |  |
|                                         |                                       | Payee Email *                                                                          |                                      |                 |  |  |
|                                         |                                       | Contact Number *                                                                       |                                      |                 |  |  |
|                                         |                                       |                                                                                        |                                      |                 |  |  |
|                                         |                                       |                                                                                        |                                      |                 |  |  |
|                                         |                                       |                                                                                        |                                      |                 |  |  |

| Step 7: Bank Account Details                                                                                                    |                                                                                           |                      |                        |           |  |  |  |
|----------------------------------------------------------------------------------------------------|-------------------------------------------------------------------------------------------|----------------------|------------------------|-----------|--|--|--|
| The beneficiary's bank account details<br>must be entered and will be validated<br>against any existing vendor profile in<br>Finance One. |                                                                                           |                      |                        |           |  |  |  |
|                                                                                                    | Bank Account Details 💿                                                                    |                      |                        |           |  |  |  |
| <ul> <li>a) <u>Domestic Bank Account</u> fields are<br/>displayed for completion – enter</li> </ul>                                       | Payee Name on Bank Account *                                                              |                      | Account Number *       |           |  |  |  |
| the:                                                                                                    | BSB *                                                                                     |                      | Bank                   |           |  |  |  |
| <ul> <li>Payee Name on the Bank Account,</li> <li>BSB and</li> </ul>                                                                      | Maximum of 6 digits in the format of 'NNNNNN'                                             |                      |                        |           |  |  |  |
| • Account Number.                                                                                                    |                                                                                           |                      |                        |           |  |  |  |
| b) International Bank Account<br>fields are displayed for<br>completion – enter the:                                                      | International b<br>Select the country of bank account *                                   |                      |                        |           |  |  |  |
| • Country of bank account,                                                                                                    |                                                                                           |                      |                        |           |  |  |  |
| • Payee Name on the Bank Account,                                                                                                    | Payee Name on Bank Account *                                                              | Suburb/City          |                        |           |  |  |  |
| Bank Name     Bank Address                                                                                                    | Bank Name *                                                                               | State                |                        | Post Code |  |  |  |
| Bank Address,     IBAN (or Bank Account No if no                                                                                          |                                                                                           |                      |                        |           |  |  |  |
|                                                                                                    | Bank Address 1*                                                                           | IBAN (or Bank Acc    | ount No if no IBAN) *  |           |  |  |  |
| SWIFT Code – use the Verify Swift     sode link to confirm the quift orde                                                                 | Enter the physical address for bank branch. Address cannot be a PO Box.<br>Bank Address 2 | SWIFT Code *         |                        |           |  |  |  |
| is correct and                                                                                                    |                                                                                           |                      | Verify Swift Code      |           |  |  |  |
| Other Bank Code                                                                                                    | Bank Address 3                                                                            | Other Bank Code      |                        |           |  |  |  |
| o other bank code.                                                                                                    |                                                                                           | e.g Branch code, Ban | ik code, Clearing code |           |  |  |  |
| International Notes:                                                                                                    |                                                                                           |                      |                        |           |  |  |  |
| <ul> <li>Addresses cannot be PO boxes.</li> </ul>                                                                                         |                                                                                           |                      |                        |           |  |  |  |
| <ul> <li>Banking specific fields display</li> </ul>                                                                                       |                                                                                           |                      |                        |           |  |  |  |
| depending on the country                                                                                                    |                                                                                           |                      |                        |           |  |  |  |
| selected (e.g. India = IFSC Code,                                                                                                    |                                                                                           |                      |                        |           |  |  |  |
| UK = Sort Code, US = Fedwire /                                                                                                    |                                                                                           |                      |                        |           |  |  |  |
| ABA / Routing Transit Number,                                                                                                    |                                                                                           |                      |                        |           |  |  |  |
| China = CNAPS Code).                                                                                                    |                                                                                           |                      |                        |           |  |  |  |
| <ul> <li>Other Bank Code is available for</li> </ul>                                                                                      |                                                                                           |                      |                        |           |  |  |  |
| all other countries if additional                                                                                                    |                                                                                           |                      |                        |           |  |  |  |
| bank or branch codes are                                                                                                    |                                                                                           |                      |                        |           |  |  |  |
| provided.                                                                                                    |                                                                                           |                      |                        |           |  |  |  |
| Step 8: Supporting Documentation                                                                                                    |                                                                                           |                      |                        |           |  |  |  |
| Supporting documentation should be                                                                                                    |                                                                                           |                      |                        |           |  |  |  |
| attached to support the payment                                                                                                    | Supporting Documentation                                                                  |                      |                        |           |  |  |  |
| request being made to the payee.                                                                                                    | Some examples of supporting documentation -                                               |                      |                        |           |  |  |  |
| Examples of the type of supporting . Copies of receipts invoices                                                                          |                                                                                           |                      |                        |           |  |  |  |
| documentation will be displayed to                                                                                                    |                                                                                           |                      |                        |           |  |  |  |
| provide guidance when completing the                                                                                                    | Upload                                                                                    |                      |                        |           |  |  |  |
| request.                                                                                                    |                                                                                           |                      |                        |           |  |  |  |
|                                                                                                    |                                                                                           |                      |                        |           |  |  |  |
| <b>Note:</b> Attachments must not                                                                                                    |                                                                                           |                      |                        |           |  |  |  |
| inaividually exceed 2mb.                                                                                                    |                                                                                           |                      |                        |           |  |  |  |

| Step 9: Comments                                                                                                    |                                                                                                    |
|----------------------------------------------------------------------------------------------------|----------------------------------------------------------------------------------------------------|
| Allows for commentary to be made<br>between Appian process participants.<br>If applicable, enter comment intended<br>for the next subsequent process<br>participant within the Appian form.<br><b>Comments will not go into Finance One<br/>and will not be seen by coders or<br/>approvers.</b>                                | Comments                                                                                                    |
| Step 10: Declaration                                                                                                    |                                                                                                    |
| You are declaring the expenses raised<br>have been incurred on University<br>business and appropriate documentation<br>has been attached to support the<br>payment.                                                                                                    | Declaration I certify: These expenses were authorised and necessarily incurred on University business in accordance with University policies and guidelines Appropriate documentation to support the Payment Request is attached                                                                                                    |
| Step 11: Action Buttons                                                                                                    |                                                                                                    |
| <b>Submit Request</b> – submits the request to Vendor Maintenance to perform a vendor check and confirm the vendor request.                                                                                                    | SUBMIT REQUEST                                                                                                    |
| <b>Discard Request</b> – discards the request in Appian.                                                                                                    | DISCARD REQUEST                                                                                                    |
| <b>Note:</b> Once you have submitted the request, the request will undergo a vendor review and approval process. This process is to ensure a vendor has been created for the payee and there are no fraudulent activities being performed by creating a vendor account.                                                         |                                                                                                    |
| Step 12: AP Workflow                                                                                                    | Uni APES Invoice Workflow Workplace - TechnologyOne Enterprise Suite - Production Environment direct                                                                                                    |
| Upon completion of the vendor<br>approval process, the payment request<br>will be workflowed to the respective<br>finance One coding pool. The payment<br>request will be treated as an invoice<br>and sent through the Finance One<br>workflow process for the coder to check<br>the details prior to sending for<br>approval. | File       Edit       View       Tools       Actions       Window       Help         My Workplaces       My Reports and Files       Announcements       Reminders       Preferences         My Workflow       APES WKF Invoice Tracking       APES Workflow Pool Users         My Workflow       APES WKF Invoice Tracking       APES Workflow Pool Users         My Workflow       Image: Aperican and Files       Image: Aperican and Files         My Workflow       Melp       Image: Close       Image: Preferences         My Workflow       Image: Aperican and Files       Image: Preferences       Image: Preferences         My Workflow       Image: Aperican and Files       Image: Preferences       Image: Preferences         My Workflow       Image: Preferences       Image: Preferences       Image: Preferences         My Workflow       Image: Preferences       Image: Preferences       Image: Preferences         My Workflow       Image: Preferences       Image: Preferences       Image: Preferences         My Workflow       Image: Preferences       Image: Preferences       Image: Preferences         My Morkflow       Image: Preferences       Image: Preferences       Image: Preferences         Image: Preferences       Image: Preferences       Image: Preferences       Image: Preferences |

| 3. Saving a Payment Request                                                                                                    |                                                                                                    |  |  |  |  |  |  |
|----------------------------------------------------------------------------------------------------|----------------------------------------------------------------------------------------------------|--|--|--|--|--|--|
| The save function on the left-hand side<br>of the Appian standardised menu has<br>the functionality to save your request<br>during the process | SAVE DRAFT REASSIGN<br>Submit Payment Request<br>This form is for reimbursements, refunds and payments to individuals/suppliers with no invoice.<br>All Invoices with an ABN must be processed via email unisa.taxinvoices@unisa.edu.au. |  |  |  |  |  |  |
| Saved requests that have not been submitted will be saved in the Tasks folder.                                                                 | Tasks (2) Records Reports Actions                                                                                                    |  |  |  |  |  |  |
| <b>Note:</b> any tasks no longer required should be discarded.                                                                                 | versity of<br>rth Australia     Click here to send a task       * Me       Submit Payment Perguest - No Invoice                                                                                                    |  |  |  |  |  |  |
|                                                                                                    | Ito Me >     Submit Payment Request - No invoice       /le     2 hours ago ☆                                                                                                    |  |  |  |  |  |  |

| 4.       | Tracking the Progress of the Req                                                                                      | luest                                                                                                    |                                                                           |                                                                                                    |                        |                         |                   |                         |                   |                          |
|----------|----------------------------------------------------------------------------------------------------|----------------------------------------------------------------------------------------------------|---------------------------------------------------------------------------|----------------------------------------------------------------------------------------------------|------------------------|-------------------------|-------------------|-------------------------|-------------------|--------------------------|
| 1.       | To view your Payment Request, click on the Records menu.                                                              | News Ta                                                                                                    | asks (41) (                                                               | Records                                                                                                    |                        |                         |                   |                         |                   |                          |
| 2.       | Select the record listing for<br>Payment Requests – No Invoice.                                                       | Payment Requests - No Invoice (2)<br>List of Payment Requests                                                         |                                                                           |                                                                                                    |                        |                         |                   |                         |                   |                          |
| 3.       | Select the record from the                                                                                            | Payment Requests - No Invoice                                                                                         |                                                                           |                                                                                                    |                        |                         |                   | ± T - C                 |                   |                          |
|          | hyperlink attached to the record.                                                                                     | Payee Name                                                                                                    | Vendor ID                                                                 | Invoice ID                                                                                                    | Payment<br>Description | Amount                  | Initiator         | Initiated Date, time    | Organisation Code | Status                   |
|          |                                                                                                    | CREATIVE<br>CADWORKS                                                                                                  | 3 0616836                                                                 | 100559                                                                                                    | TEST NEW ACCT #        | 234457                  | Cassandra Cursaro | 23 Mar 2021 11:23<br>am | FIN               | Export to Finance<br>One |
| 4.<br>5. | The hyperlink will display the<br>Payment Request – a sample of<br>the Appian request<br>The milestones bar shows the | Payment F<br>Summary Docum<br>This form is for reimbu.<br>All Tax Invoices with ar<br>5<br>Initiated<br>Last Activity | Request -<br>nent Download I<br>ursements, refunds in<br>ABN must be proc | No Invoice for<br>News Related Actions<br>and payments to individuals<br>essed via email unisa.taxinw<br>Vendor Review | Jour CREATIVE          | CADWORI                 | KS 4              | Approved/D              | eclined           | Paid                     |
|          | progress of the request.                                                                                              | Completed by                                                                                                    |                                                                           | Comment                                                                                                    | Task                   |                         | Action            |                         | Date and Time     |                          |
|          |                                                                                                    | Cassandra Cursaro                                                                                                    |                                                                           |                                                                                                    | Approve Payment Reques | st                      | Export to Finance | One                     | 23 Mar 2021 11:2  | 7 am                     |
|          |                                                                                                    | Task name Assignee(s) Received                                                                                        |                                                                           |                                                                                                    |                        |                         | Deadline Priority |                         |                   |                          |
|          |                                                                                                    | Please provide a cont                                                                                                 | tact name to direct                                                       | t any questions relating to                                                                                            | There .                | are no Active Task(s) f | or mis process    |                         |                   |                          |

## 5. List of Email Generated during Payment Request Process

- 1. Initiator 'Submit Request' email to Vendor Maintenance Team (VM Team) to process the request.
- 2. VM Team 'Return to initiator' notification email will be sent to the Initiator.
- 3. VM Team 'Send for Vendor Approval' notification email will be sent to the AR Team to review any amendments by the VM Team.
- 4. AR/VM Teams 'Create Vendor' action selected notification email will be sent to the Initiator.
- 5. AR/VM Teams 'Update Vendor' action selected notification email will be sent to the Initiator.
- 6. AR Team 'Return to the VM Team' notification email will be sent to the VM Team.
- 7. If AR/VM Teams Clicks on 'Export to Finance One'- a notification email will be sent to the Initiator.